# Classroom への参加方法と授業への参加方法

### パソコン

| ← → C                                           | oogle.com/mail/u/0/?tab=rm#inbox                                                                               | • \$ O I                                                     |
|-------------------------------------------------|----------------------------------------------------------------------------------------------------|--------------------------------------------------------------|
| = M Gmail                                       | Q、 メールを検索                                                                                                    | - O III +                                                    |
| + est                                           | □- C !                                                                                                    | 1-13/13/8 < >                                                |
| D #8564                                         | ○ 会 適併補税長さん (Classe. クラス「補助校職員室」への保持・元治                                                                        | さん 酒川補税長 さん (saturdayprin@japanese-school-brussels.be) が 補別校 |
| ★ スター付き                                         | <ul> <li>☆ 00, 芝植物説, 本田</li> <li>○ ☆ 00, 芝植物説, 本田</li> <li>○ 次 市田町市</li> <li>○ 市田町市</li> <li>○ 市田町市</li> </ul> | こうございます。こんは時に6年生は大人数だからご面倒をおかれいたしますね。                        |
| 0 22-20                                         | 1) H. TWEETHINK                                                                                                | ・光石様ご注意とご心配をおかけし大変中し記ございません。今週の運用テス.                         |
| お子さ                                             | んのアドレス宛にクラスへの                                                                                                  | ちらも急なお願いばかりで申し訳ございません。もうすでにお済ませになって +                        |
|                                                 |                                                                                                    |                                                              |
| ŧ                                               | 召待メールが届きます。                                                                                                    |                                                              |
|                                                 |                                                                                                    |                                                              |
| 開いて、「                                           | 参加をクリック」                                                                                                    | Google アカワント名とメールのア                                          |
|                                                 |                                                                                                    | カウント名がお子さんの名前にな                                              |
|                                                 | Google Classroom                                                                                               | っていることを確認                                                    |
|                                                 |                                                                                                    | してすることで世界的。                                                  |
| 元治 さん                                           |                                                                                                    |                                                              |
| 酒井補权長 さん<br>クラスにあなた!                            | ( <u>saturdavorin@jaqanese-schoolbrussels.be</u> )が <u>福田松園員立</u> の<br>を招加しました。                                |                                                              |
| 7 7742898721                                    | Larry Concords                                                                                                 |                                                              |
|                                                 | 酒井補校長                                                                                                    |                                                              |
| •                                               | 補料校職員室                                                                                                    |                                                              |
|                                                 | 493a                                                                                                    |                                                              |
| 招待に応じると、                                        | あなたの連接を情報がクラスのメンバーおよび Classroom との使                                                                            |                                                              |
| 用を許可したア;                                        | プリケーションと共有されます。 正直                                                                                             |                                                              |
| Classroom からの<br>す。                             | のメールの受信を希望されない場合は、 <u>配信を停止</u> していただけま                                                                        |                                                              |
|                                                 |                                                                                                    |                                                              |
| M 25X(補留校職員室)への招待・1 ×<br>← → C 自 classroom.oooc | t Bi WRINRS × +                                                                                                | ×                                                            |
| ≡ 補習校職員室                                        | ストリーム 要要 ーンバー                                                                                                  | # @                                                          |
|                                                 | 補習校職員室                                                                                                    |                                                              |
|                                                 | Meet (JU)>// https://meet.googie.com/fookup/lgj3vjavyi 🗣                                                       |                                                              |
|                                                 |                                                                                                    |                                                              |
|                                                 | яния <u>л</u><br>2537да.                                                                                       |                                                              |
|                                                 | 創出版の24.97年18月<br>2015。<br>1918年を作成する、<br>×                                                                     |                                                              |
|                                                 |                                                                                                    |                                                              |
|                                                 |                                                                                                    | 投稿はなくてよいので×で消す。                                              |
|                                                 |                                                                                                    |                                                              |
|                                                 |                                                                                                    |                                                              |
| 0                                               |                                                                                                    | 2213                                                         |
| ビー ア ここに入力して検索                                  | o ri 🩋 😁 💷 🥵 🚰                                                                                                 | 2020/05/12 3                                                 |

# この画面になれば準備 OK です

| 補習校職員<br><sup>クラスコード pdrudsd</sup> |                                                              | <b>ノ</b> マを選択<br>プロード |
|------------------------------------|--------------------------------------------------------------|-----------------------|
| Meet :                             | クラスに知らせたいことを入力                                               | 11<br>1               |
| ◎ 生徒に表示                            | 酒井補校長 さんが新しい資料を投稿しました: 授業参加へのお願いとトラブル対処法(PDF版)<br>2020/05/16 | :                     |
| 期限間近<br>提出期限の近い課題はあり               | クラスのコメント3件                                                   |                       |
| ませんすべて表示                           | ■ 寺島佳子 さんが新しい資料を投稿しました:お願いPDF版                               | •                     |

## 授業時間前になれば

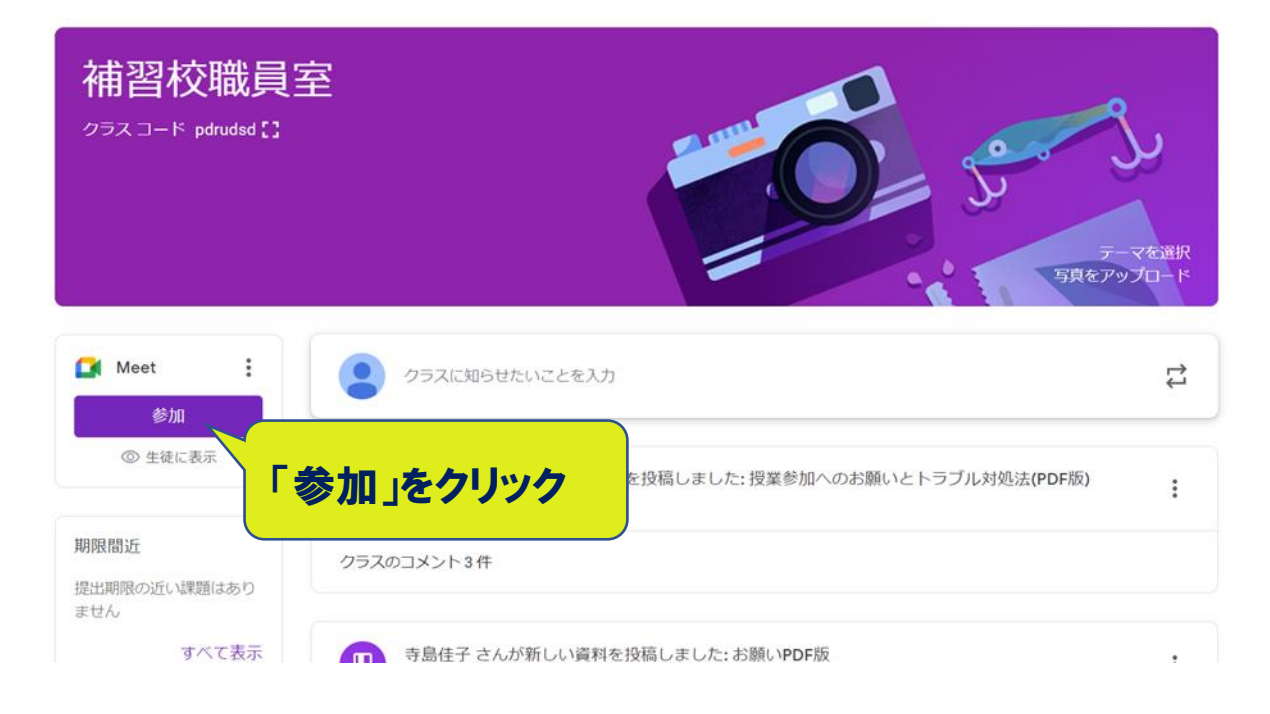

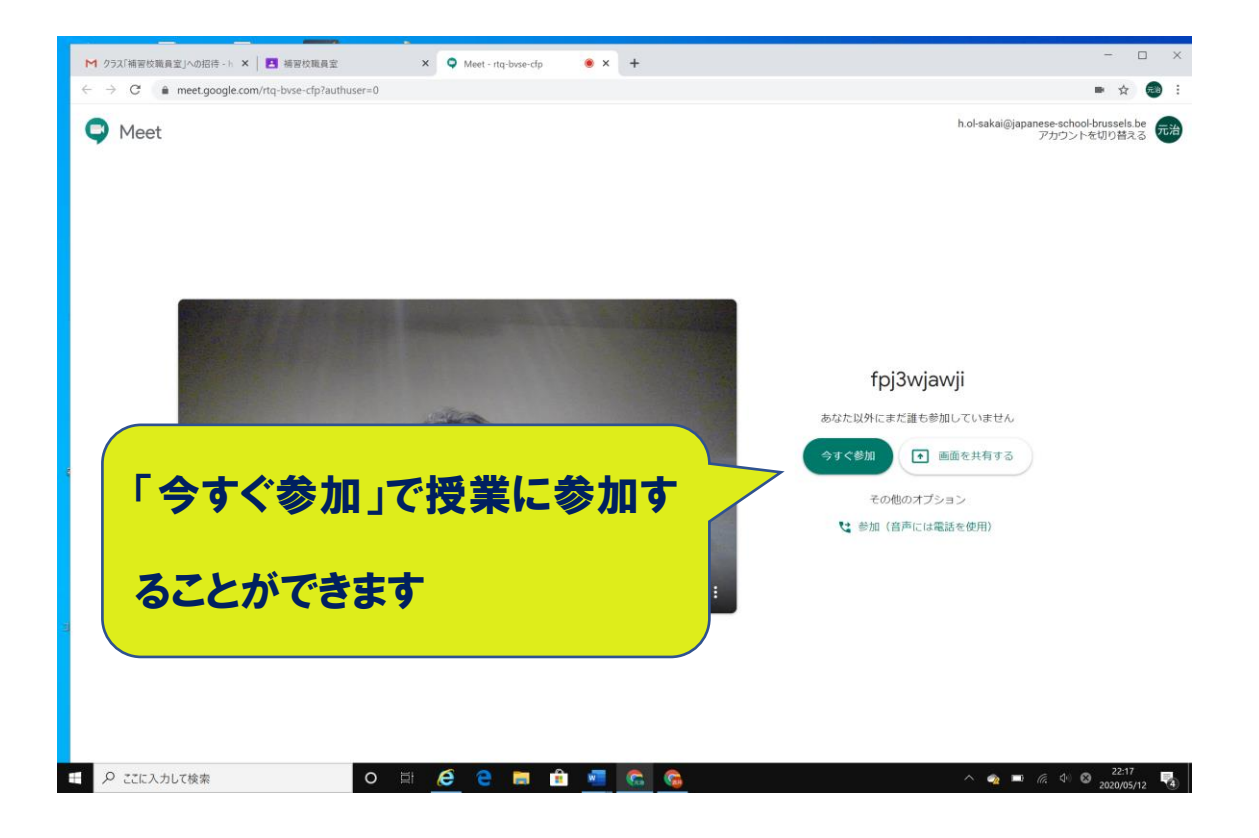

#### タブレット、スマートフォン

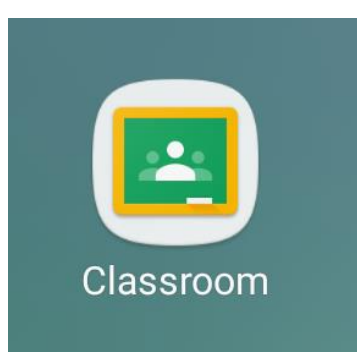

(事前に Google Classroom をダウンロードしておく必要があります)

Classroom のアプリを起動。

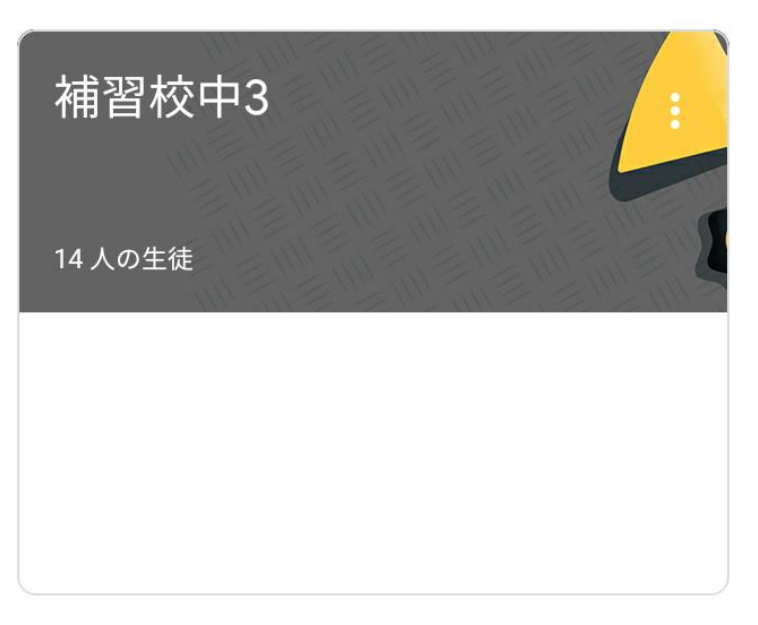

お子さんのクラスをクリック。

|        |        | ∦ 🗊 98%∎ 8:53 |            |        |
|--------|--------|---------------|------------|--------|
|        |        |               | <b>(</b> ) | 0<br>0 |
| 補習校中3  |        |               |            |        |
| クラスで共有 | r<br>↓ |               |            |        |

授業の時間になったらこのマークをクリックすることで、授業に参加することができます。

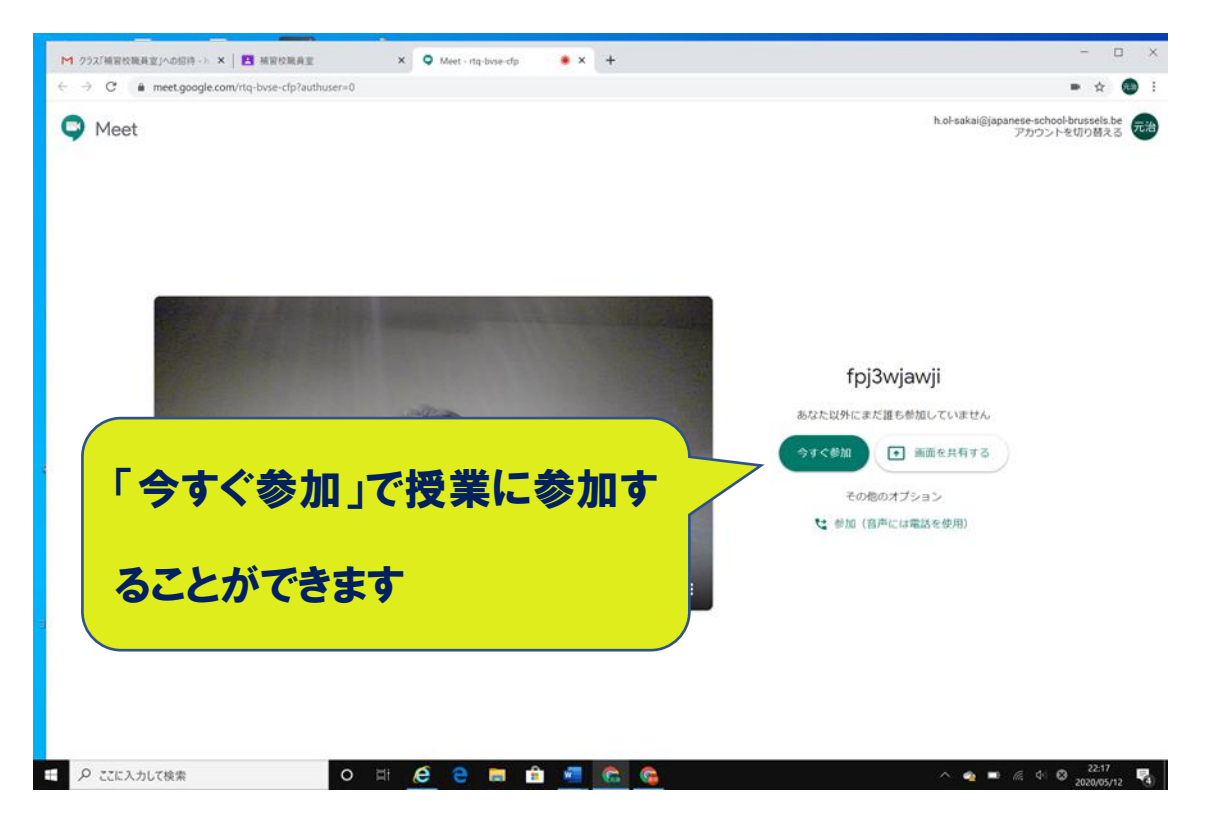

これまでの作業をしてミーティング (授業) に参加しようとしても、授業をやっている時間でな ければ自分しか映りません。授業前に入られた方は授業が始まるまでお待ちください。